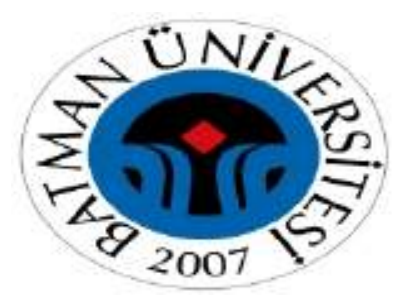

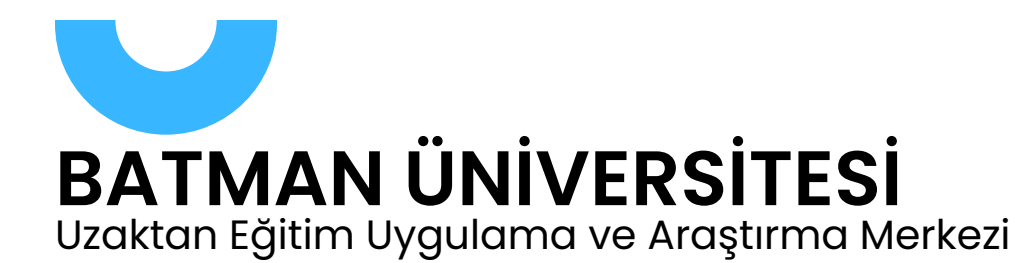

# Uzaktan Eğitim Merkezi MOODLE KULLANMA KILAVUZU

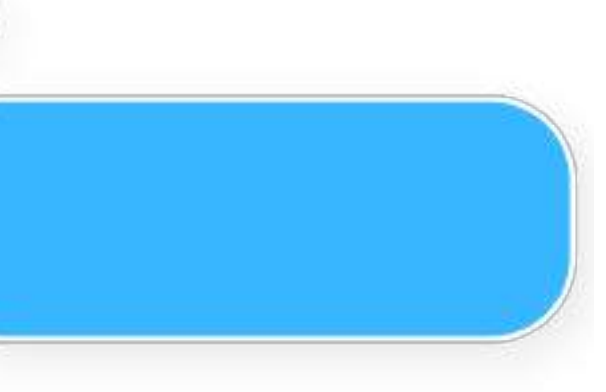

Page 1 of 12

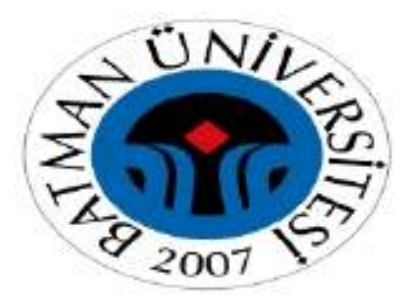

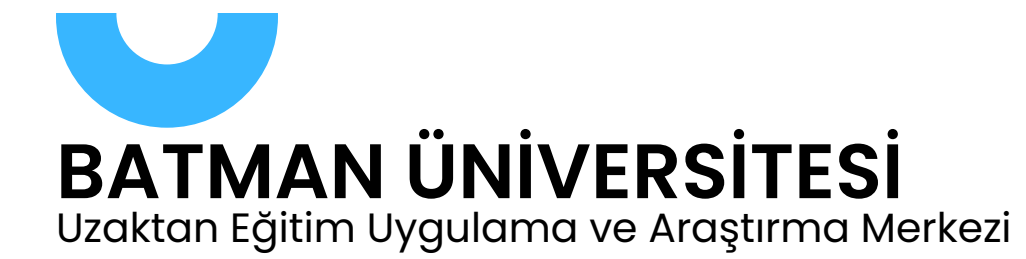

# KURS YENİDEN KULLANIMI Aktivite kopyalama

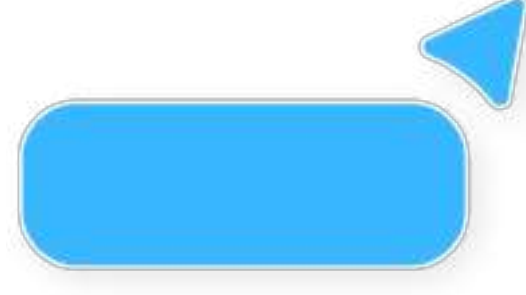

Page 2 of 12

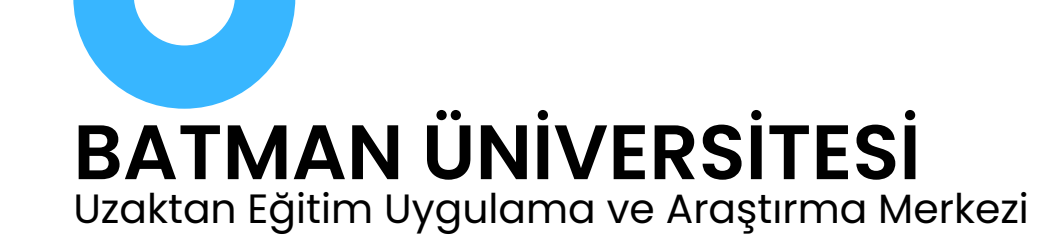

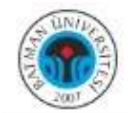

≔

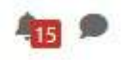

| urs | Ayarlar Katılımcılar Notlar Raporlar Daha fazla 🗸                                                                           |
|-----|----------------------------------------------------------------------------------------------------|
| ~   | Genel Tümünü daralt                                                                                                    |
| E   | Duyurular                                                                                                    |
| =:  | FÎNAL SINAVI - Eğitimde Ölçme ve Değerledirme<br>Açılış: Salı, 27 Mayıs 2025, 8:00 PM Kapanış: Salı, 27 Mayıs 2025, 8:45 PM |
| Ξ   | Eğitimde Ölçme ve Değ. VİZE Sınavı<br>Açılış: Salı, 25 Mart 2025, 8:30 PM Kapanış: Salı, 25 Mart 2025, 9:10 PM              |
| =:  | Eğitimde Ölçme ve Değ. VİZE MAZERET SINAVI<br>Açılış: Salı, 15 Nisan 2025, 8:30 PM Kapanış: Salı, 15 Nisan 2025, 9:30 PM    |
| >   | 1. Hafta - Dersin İçeriği / Tanıtım                                                                                         |
| >   | 2. Hafta Ölçme ve Değerlendirmenin Felsefi Temeli ile Eğitim<br>Sitemlerindeki Yeri ve Önemi                                |
| >   | 3. Hafta Ölçme ile İlgili Temel Kavramlar / Ölçek Türleri Ölçüt<br>Türler                                                   |

| VG ~ | Düzenleme modu 🌒 |
|------|------------------|
|------|------------------|

## **1. ADIM**

## ) Aktivite oluşturun

# Aktivite oluşturmak istediğiniz kaynak derse gelin ve burada aktiviteyi oluşturun. Örneğin: Final sınavı

?

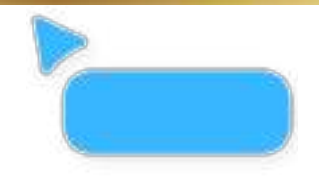

Page 3 of 12

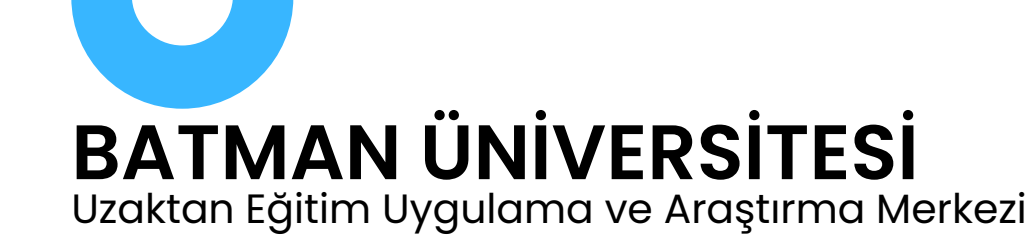

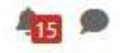

## Eğitimde Ölçme ve Değ. (İktisadi ve İd. Bil Fak.)

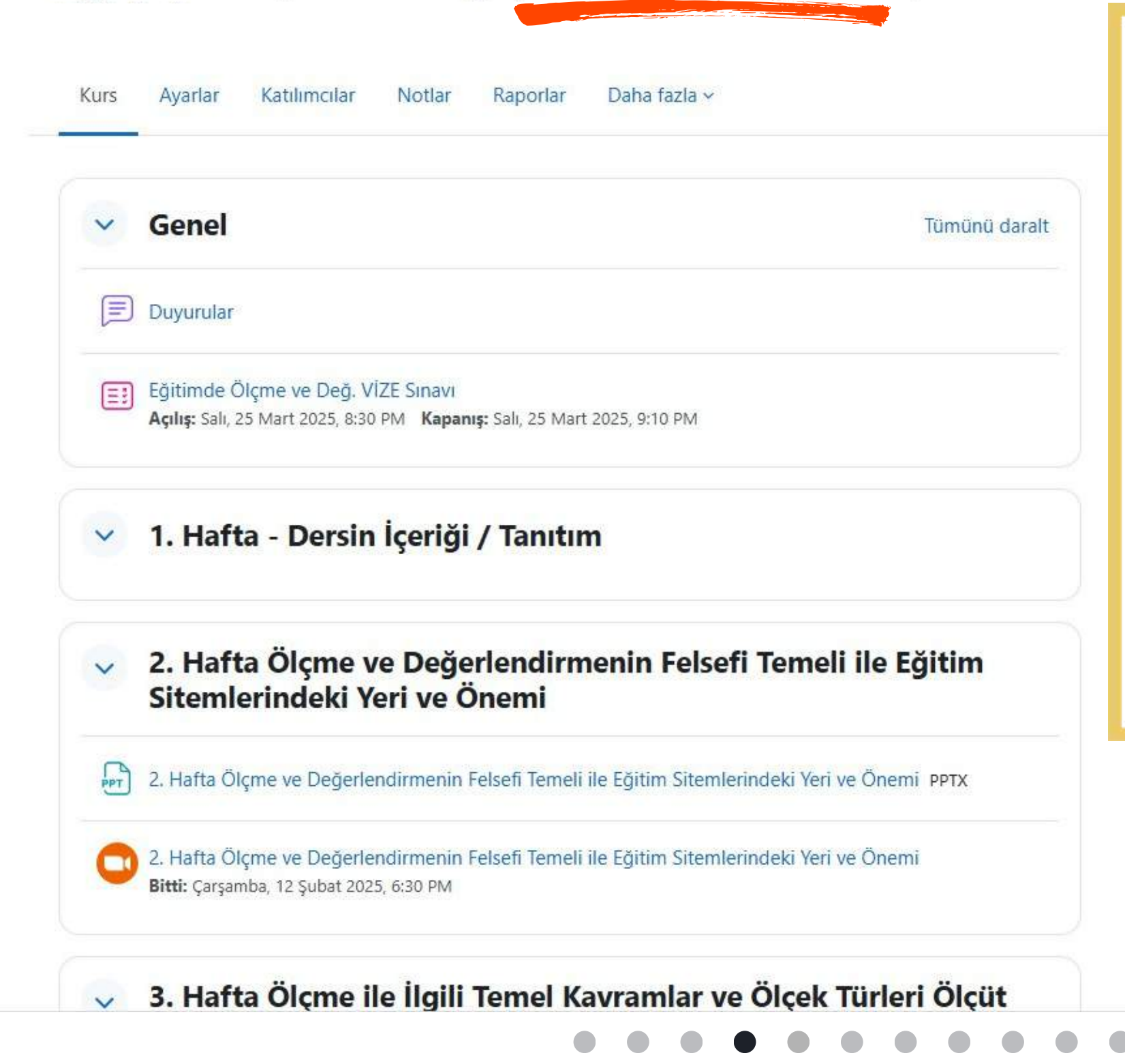

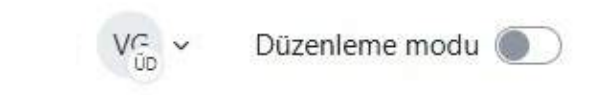

## **2. ADIM**

## B) Kopyalama Yapılacak Derse Giriş Yapın

 Moodle ana sayfasından veya "Kurslarım" menüsünden, sınavı kopyalamak istediğiniz hedef dersi seçin.

?

 Örneğin: Eğitimde Ölçme ve Değerlendirme (İktisadi ve İdari Bilimler Fakültesi)

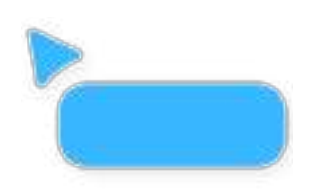

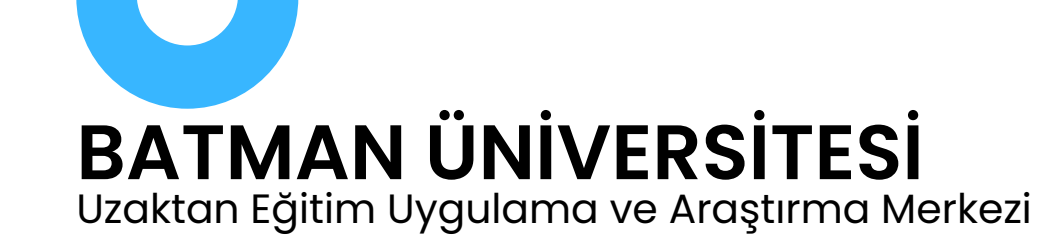

≣

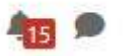

### Eğitimde Ölçme ve Değ. (İktisadi ve İd. Bil Fak.)

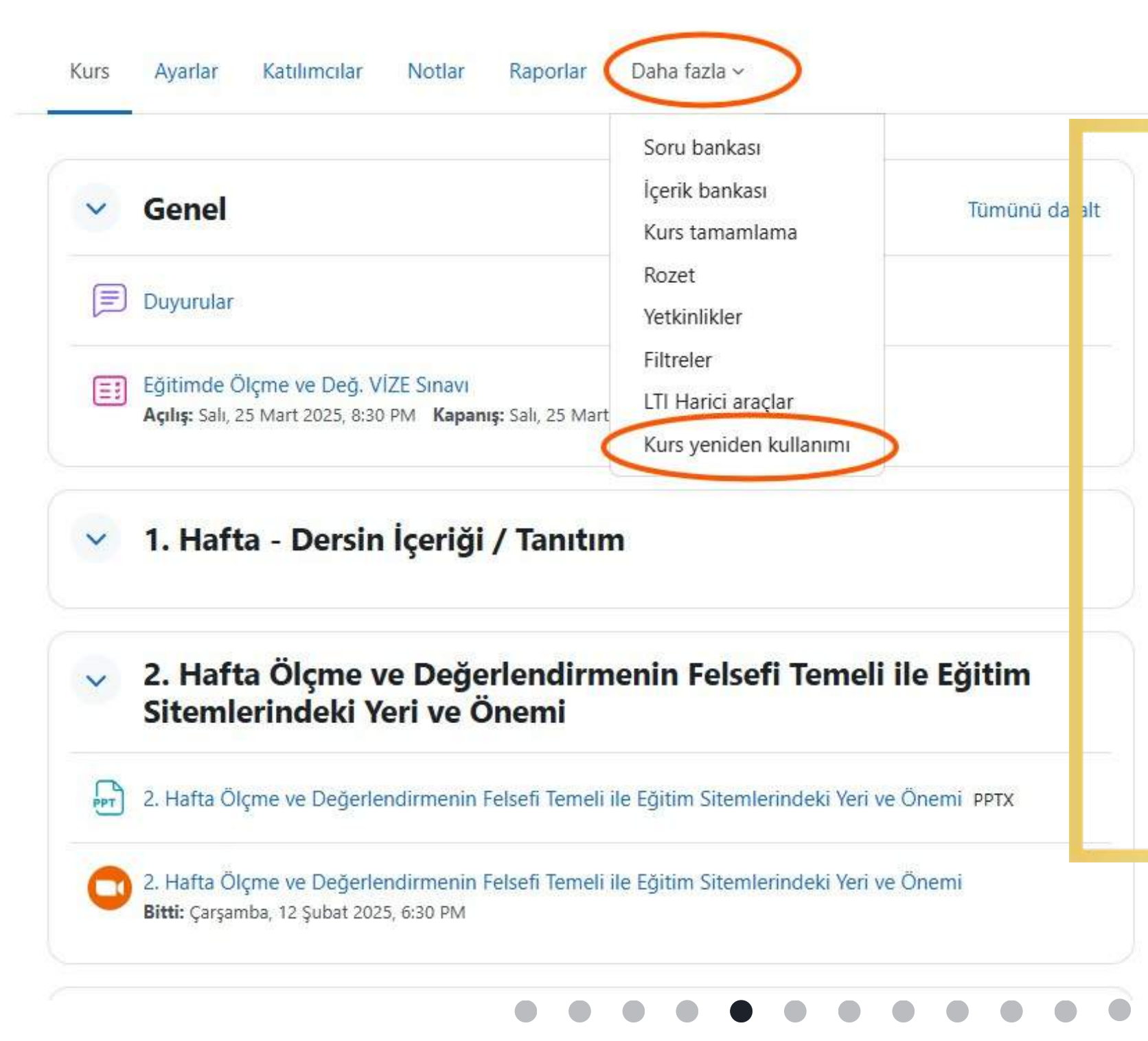

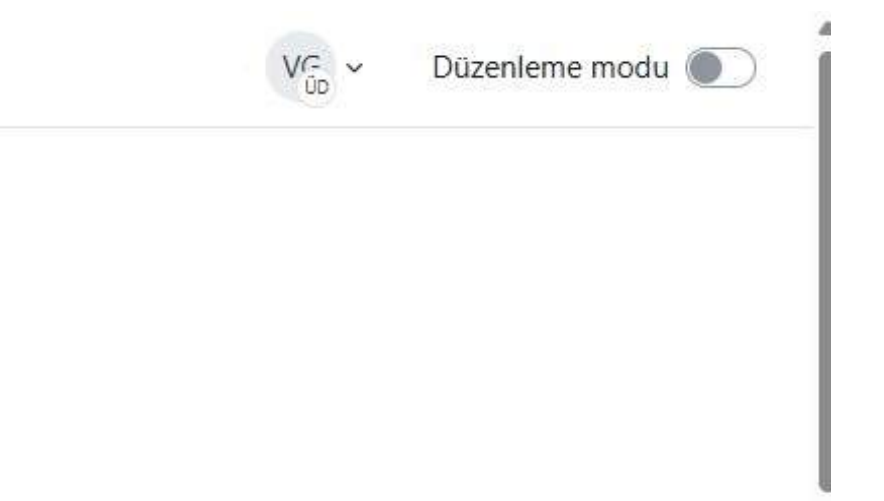

## **3. ADIM**

- C) Hedef derste
  - Sayfanın üst menüsünde yer alan "Daha fazla" sekmesine tıklayın.
  - Açılan menüde, "Kurs yeniden kullanımı" seçeneğini göreceksiniz. Buna tıklayın.

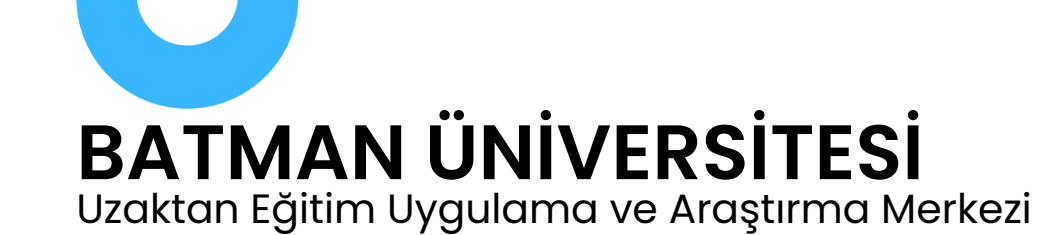

Ξ

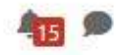

### Eğitimde Ölçme ve Değ. (İktisadi ve İd. Bil Fak.)

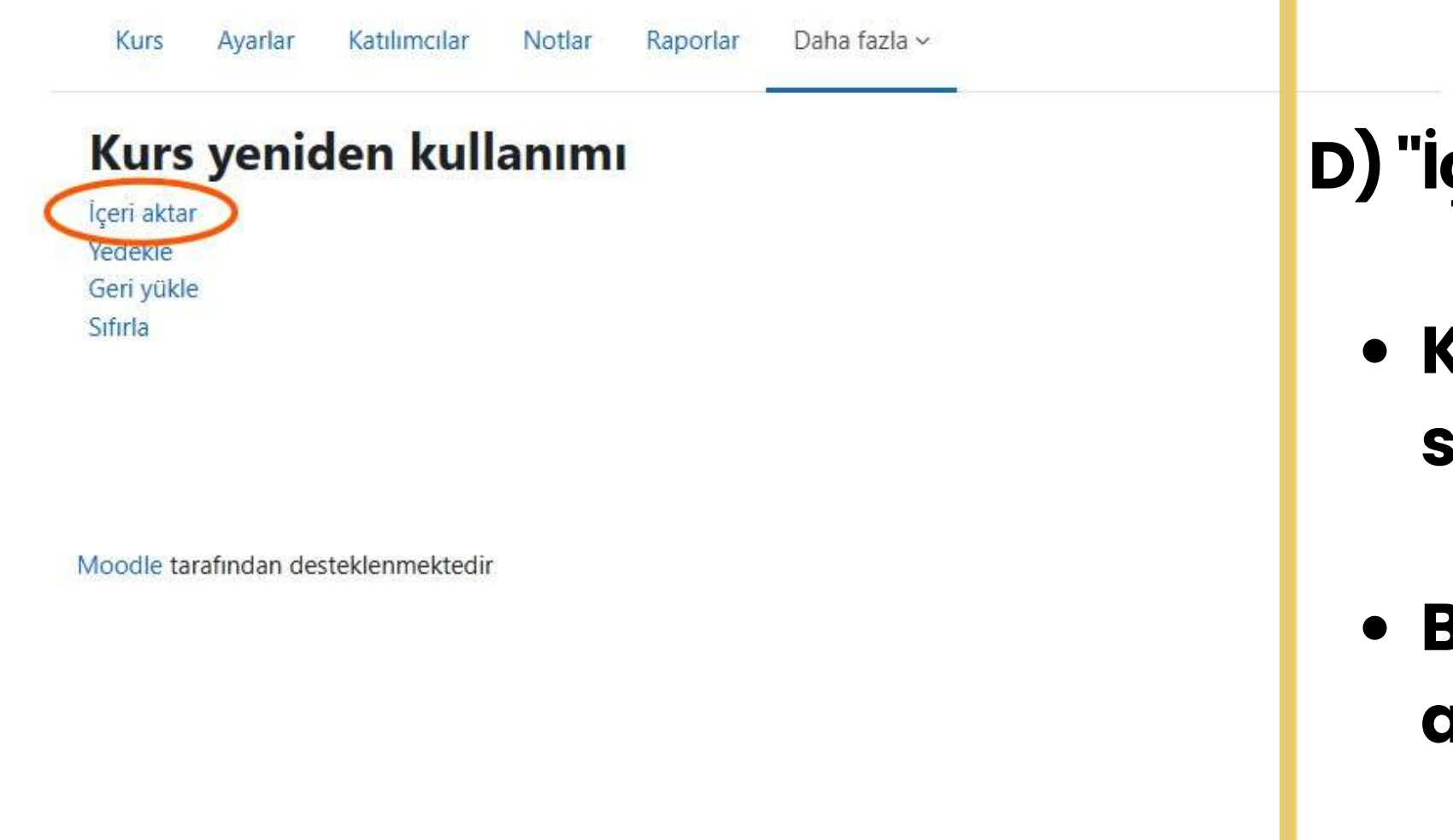

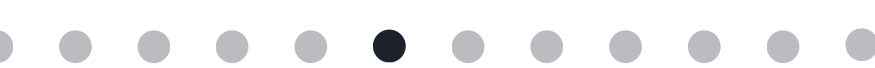

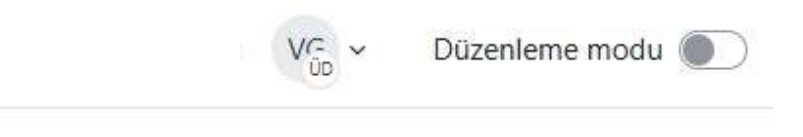

# 4. ADIM

# D) "İçeri Aktar" Seçeneğini Seçin

# • Karşınıza "Kurs yeniden kullanımı" sayfası açılacaktır.

# • Burada ilk sekmede yer alan "İçeri aktar" bağlantısına tıklayın.

?

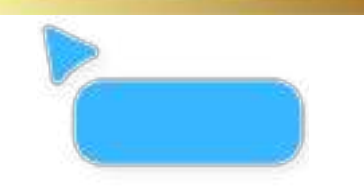

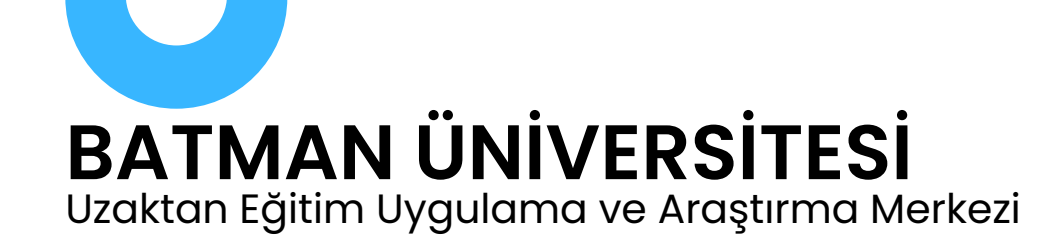

Devam

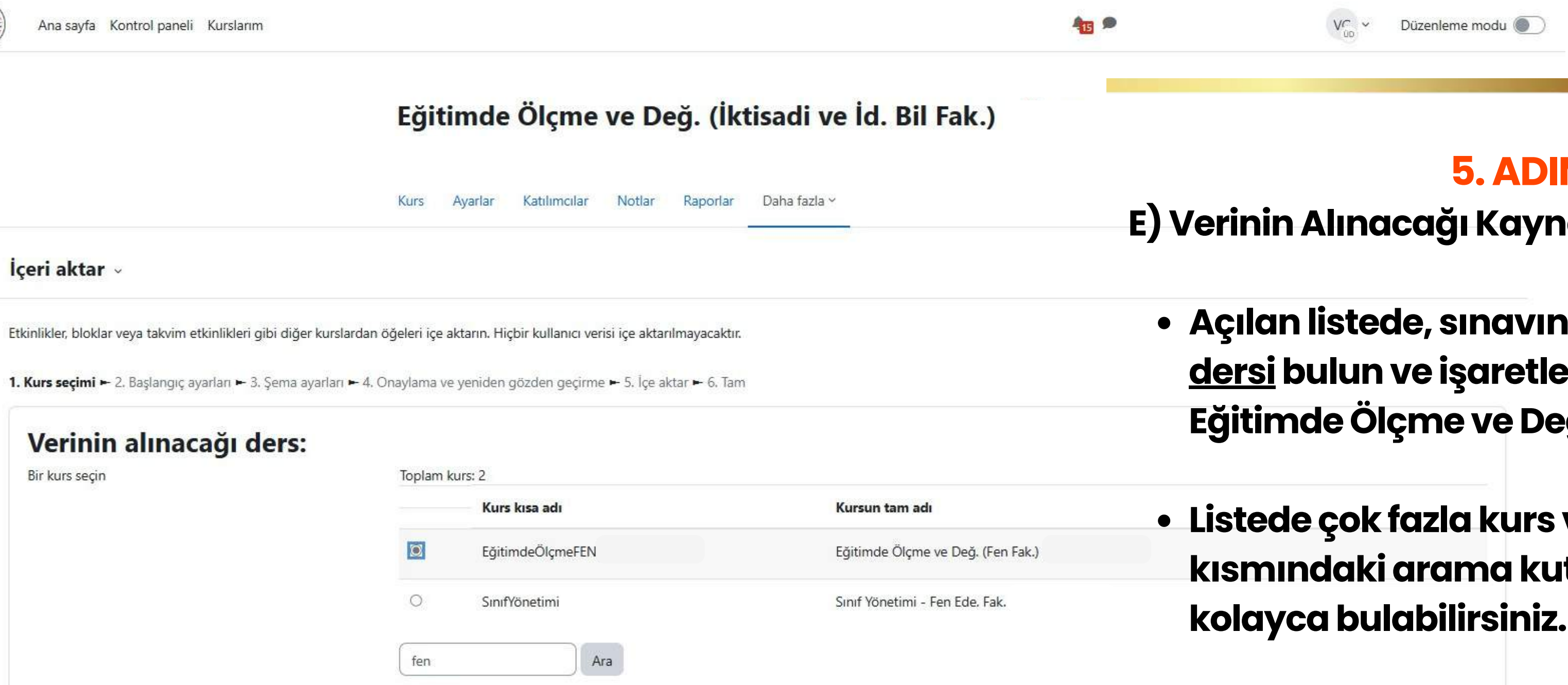

## 5. ADIM

## E) Verinin Alınacağı Kaynak Kursu Seçin

• Açılan listede, sınavın bulunduğu <u>kaynak</u> <u>dersi</u> bulun ve işaretleyin. Örneğin: Eğitimde Ölçme ve Değ. (Fen Fak.)

• Listede çok fazla kurs varsa, sayfanın alt kısmındaki arama kutusunu kullanarak

 Kaynak dersi işaretledikten sonra "Devam" butonuna basın.

?

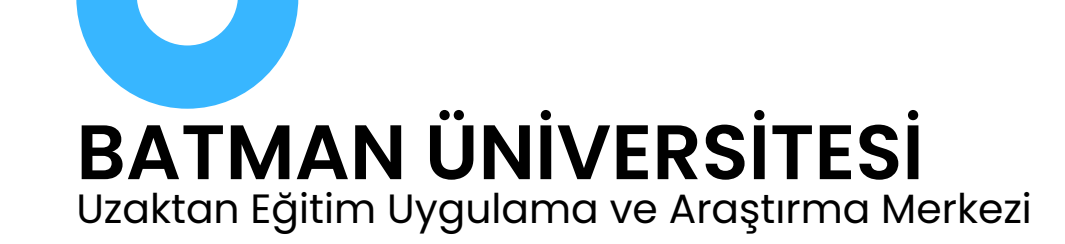

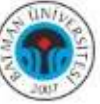

#### İçeri aktar 🗸

Etkinlikler, bloklar veya takvim etkinlikleri gibi diğer kurslardan öğeleri içe aktarın. Hiçbir kullanıcı verisi içe aktarılmayacaktır.

1. Kurs secimi - 2. Baslangic avarlari - 3. Sema avarlari - 4. Onavlama ve veniden gözden gecirme - 5. İce aktar - 6. Tam

| i. Kuis seçinin <b>E. Buştunişiş uyunun</b> S. | çenia ayanan 4. onayınına ve yemden gözden geçirme 5 | . içe aktar - o. ianı |                                   |
|------------------------------------------------|------------------------------------------------------|-----------------------|-----------------------------------|
| Ayarları içe aktar                             |                                                      |                       | • "Ayarları içe                   |
|                                                | Geçersiz kılma izinlerini dahil et                   |                       | tüm cocono                        |
|                                                | Etkinlikleri ve kaynakları dahil et                  |                       | aelir                             |
|                                                | Engellemeleri dahil et                               |                       | 90111                             |
|                                                | Dosyaları dahil et                                   |                       |                                   |
|                                                | Filtreleri dahil et                                  |                       | <ul> <li>Bu şekilde k</li> </ul>  |
|                                                | Takvim etkinliklerini dahil et                       |                       | o 🗸 Etkinli                       |
|                                                | Soru bankasını dahil et                              |                       | O Syde                            |
|                                                | Grupları ve gruplamaları dahil et                    |                       | o 🗸 Soru b                        |
|                                                | Vetkinlikleri dahil et                               |                       | o 🗸 Takvir                        |
|                                                | 🗹 Özel alanları dahil et                             |                       | • <b>vb.</b>                      |
|                                                | 🗹 İçerik bankası içeriğini dahil et                  |                       |                                   |
|                                                | Eski kurs dosyalarını dahil et                       |                       | <ul> <li>Değişiklik yo</li> </ul> |
|                                                | son adıma git İptal Sonraki                          |                       | tıklayın.                         |
|                                                |                                                      |                       |                                   |
|                                                |                                                      |                       |                                   |

| VC v | Düzenleme modu 🌒 |  |
|------|------------------|--|
| ŰD   |                  |  |

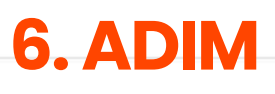

415 🗩

## F) Aktarma Ayarlarını Onaylayın

## e aktar" ekranında yer alan kler varsayılan olarak seçili

alması önerilir: ikler ve kaynaklar ılar bankası m etkinlikleri

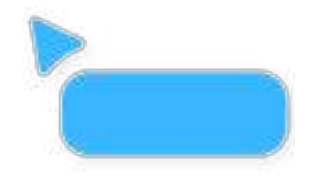

apmadan "Sonraki" butonuna

Page 8 of 12

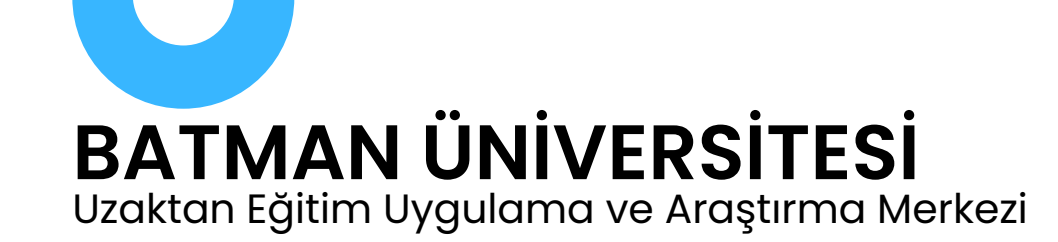

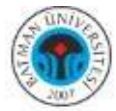

#### Ξ

İçeri aktar 🗸 Etkinlikler, bloklar veya takvim etkinlikleri gibi diğer kurslardan öğeleri içe aktarın. Hiçbir kullanıcı verisi içe aktarılmayacaktır. 1. Kurs seçimi - 2. Başlangıç ayarları - 3. Şema ayarları - 4. Onaylama ve yeniden gözden geçirme - 5. İçe aktar - 6. Tam Dahil et Seç Tüm / Hiçbiri (Tip seçeneklerini göster) seçeneğini işaretleyin. Genel 🗌 Duyurular (=) FİNAL SINAVI - Eğitimde Ölçme ve Değerledirme 🗐 işaretleyin. 📃 Eğitimde Ölçme ve Değ. VİZE Sınavı 🗐 🗌 Eğitimde Ölçme ve Değ. VİZE MAZERET SINAVI 📰

tıklayın.

415 9

- 🗌 1. Hafta Dersin İçeriği / Tanıtım
- 2. Hafta Ölçme ve Değerlendirmenin Felsefi Temeli ile Eğitim

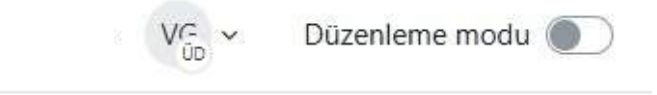

# 7. ADIM G) Aktarmak İstediğiniz Öğeyi Belirleyin

- Şema ayarları sayfasında tüm ders içeriği listelenir.
- Tüm içeriklerin işaretini kaldırmak için önce "Hiçbiri"
- Ardından önce "Genel" daha sonra da yalnızca "FİNAL SINAVI – Eğitimde Ölçme ve Değerlendirme" etkinliğini

Ardından sayfanın altındaki "İçe Aktar" butonuna

?

Page 9 of 12

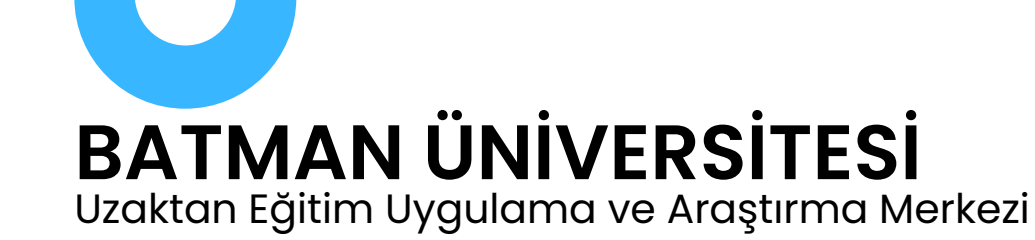

Ξ

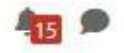

### Eğitimde Ölçme ve Değ. (İktisadi ve İd. Bil Fak.)

|                                                    | Kurs A             | yarlar Katılımc      | lar Notlar       | Raporlar        | Daha fazla ~         | H) İslər                           |
|----------------------------------------------------|--------------------|----------------------|------------------|-----------------|----------------------|------------------------------------|
| İçeri aktar ~                                      |                    |                      |                  |                 |                      | i i ji işici                       |
| Etkinlikler, bloklar veya takvim etkinlikleri gibi | diğer kurslardan   | öğeleri içe aktarın. | Hiçbir kullanıcı | verisi içe akta | arılmayacaktır.      | • Kop                              |
| 1. Kurs seçimi ► 2. Başlangıç ayarları ► 3. Şer    | na ayarları ► 4. O | )naylama ve yenide   | n gözden geçiri  | me 🛏 5. İçe al  | ktar <b>► 6. Tam</b> | • işle                             |
| lçe aktarma tamamlandı. Kursa dönmek iç            | in devam a tiklayı | nız.                 |                  | -               |                      | tan                                |
|                                                    |                    |                      |                  |                 | Devam                |                                    |
|                                                    |                    |                      |                  |                 |                      |                                    |
|                                                    |                    |                      |                  | -               |                      | der                                |
|                                                    |                    |                      |                  |                 |                      | der<br>• NO                        |
| Moodle tarafından desteklenmektedir                |                    |                      |                  |                 |                      | der<br>• NO <sup>-</sup><br>Mutlak |

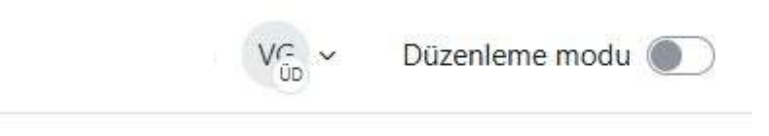

# **8. ADIM**

## n Tamamlandı

# oyalama işlemi birkaç saniye sürebilir.

- m tamamlandığında "İçeri aktarma namlandı" yazılacaktır. "Devam" dikten sonra "FİNAL SINAVI" etkinliği bu ste de görünecektir.
- T!!:
- a kopyaladığınız etkinliğin ayarlarını saat, sorular vb.) kontrol ediniz.

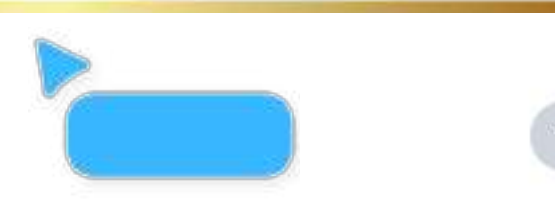

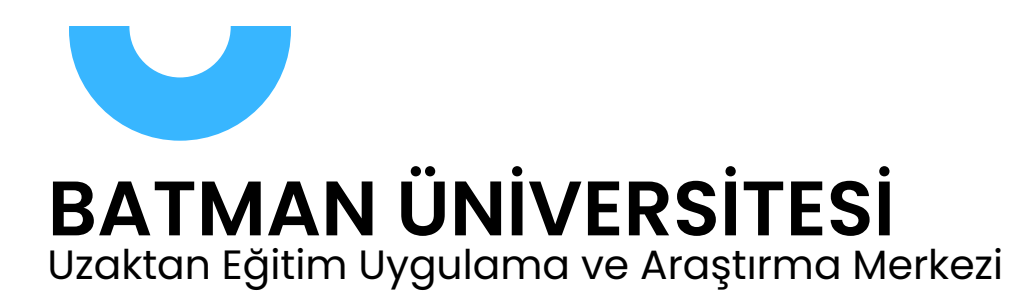

**Adres:** Uzaktan Eğitim Uygulama ve Araştırma Merkezi, Batı Raman ve Merkez kampüs

0488 217 35 01

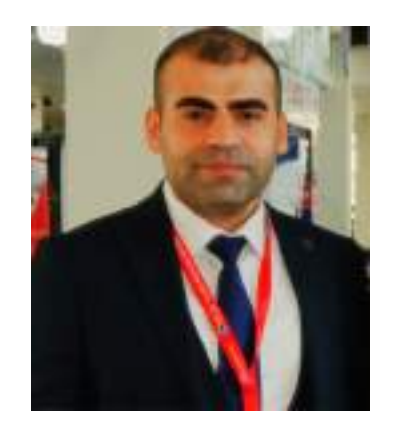

Müdür Dr. Öğr. Üyesi Hafzullah İŞ

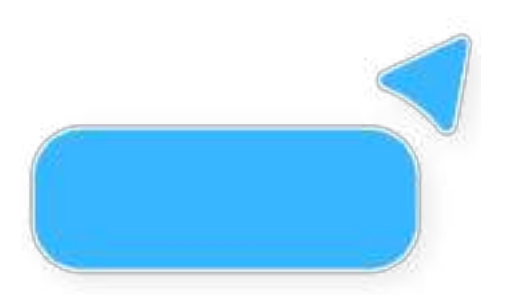

# Dahili telefonlar:

0488 217 42 58

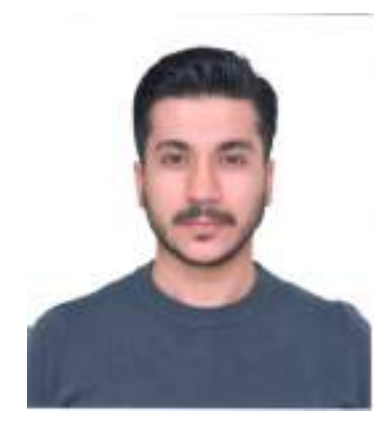

Müdür Yrd. Öğr. Gör. Dr. Veysel GİDER

0488 217 37 58

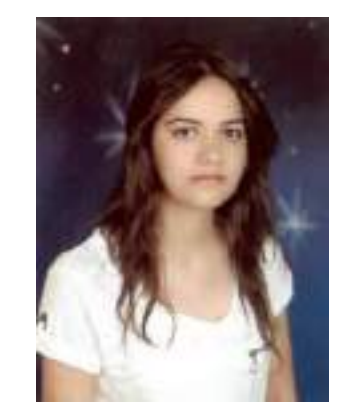

Bilgisayar İşletmeni Elif BEDER

uzem@batman.edu.tr

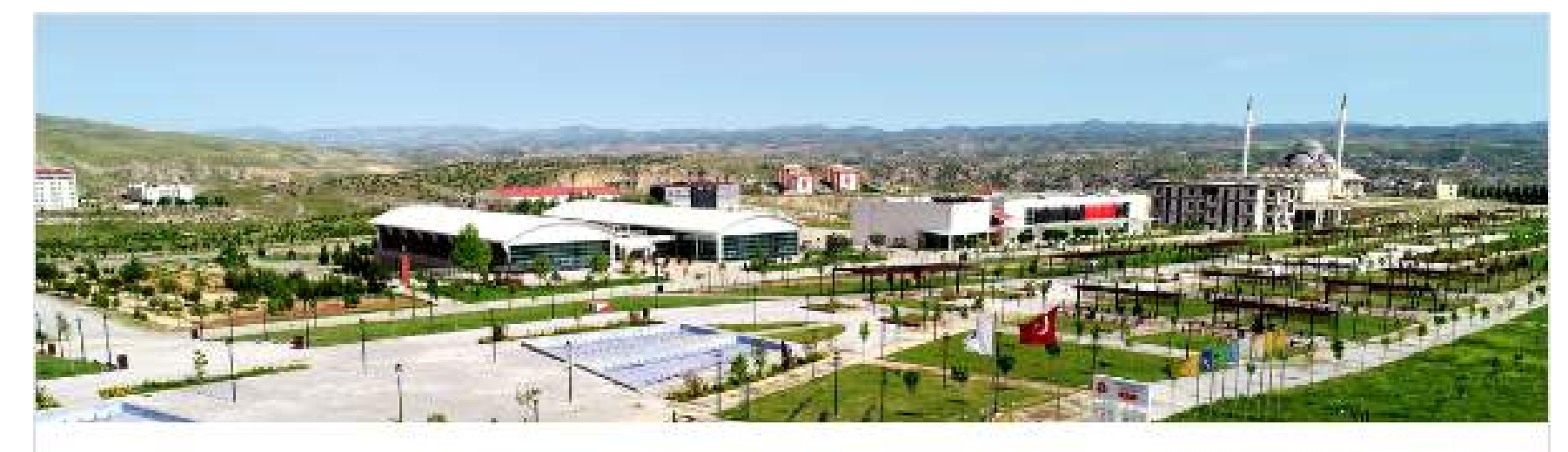

batman.edu.tr/

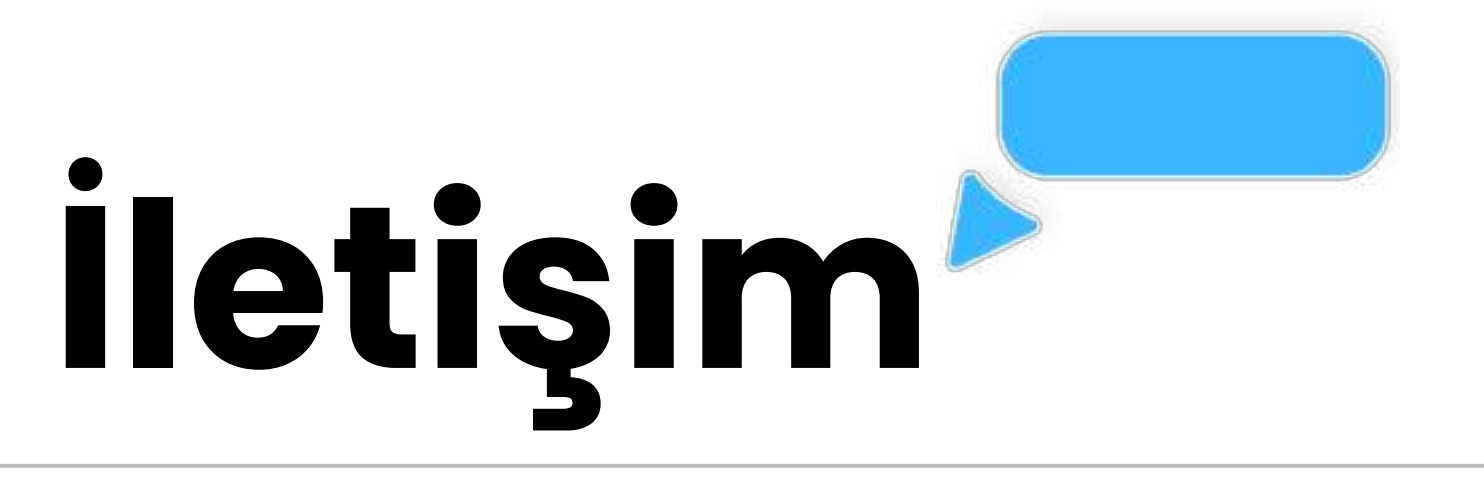

## Kurumsal mail:

## Web adresi:

https://batman.edu.tr/Birimler/uzem

### Uzaktan Eğitim Uygulama ve Araştırma Merkezi

Batman Üniversitesi Resmi Web Sayfası

Page 11 of 12

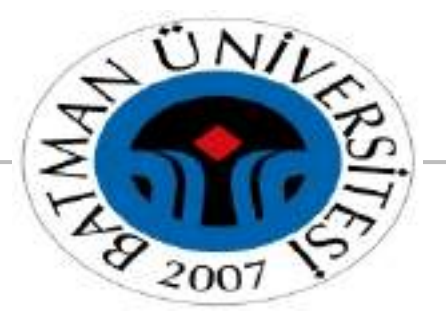

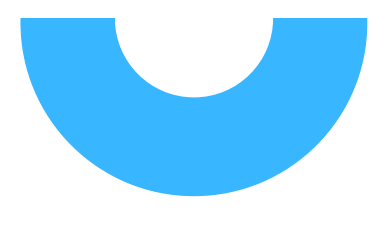

# **BATMAN ÜNİVERSİTESİ**

Uzaktan Eğitim Uygulama ve Araştırma Merkezi

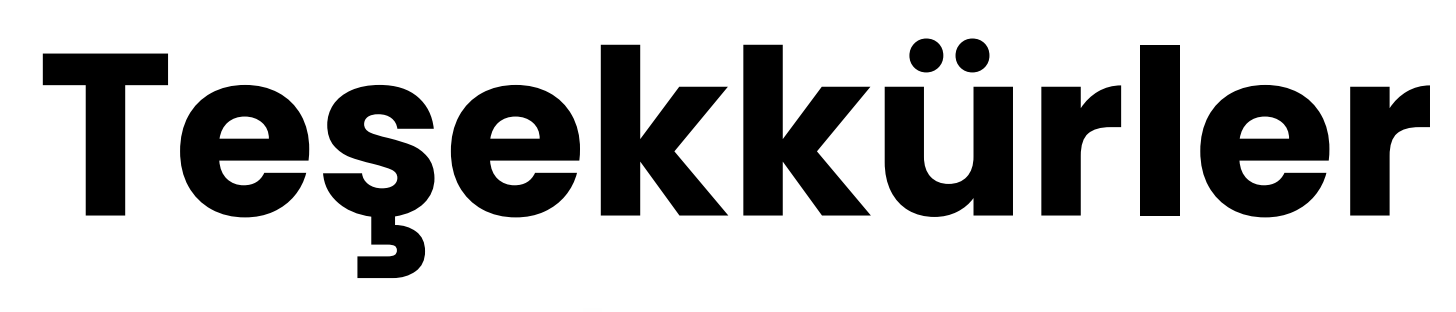

![](_page_11_Picture_5.jpeg)

Page 12 of 12